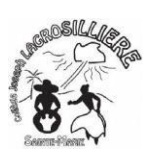

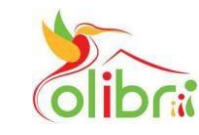

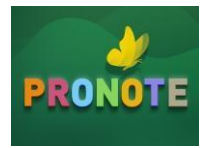

## Après avoir <u>activé</u> votre compte EDUCONNECT

Rendez vous sur le ENT COLIBRI

Deux Méthodes :

- 1- utiliser Google et taper : colibri ac martinique et cliquez sur Authentification
- 2- utiliser le lien : https://colibri.ac-martinique.fr

|             | Conr                                                                                                    | nexion                                                                      |  |
|-------------|----------------------------------------------------------------------------------------------------|-----------------------------------------------------------------------------|--|
|             | Bienvenue sur l'espace numérique des des écoles, collèges et lycées de Martinique !<br>Elèves et parents, vous pouvez ici vous connecter avec le compte Colibri fourni par votre<br>établissement. Dans le second degré, l'accès sera débloqué progressivement par les<br>établissements.                                                                                                    | Identifiant                                                                 |  |
| Cliquez ici | Pour une connexion avec Educonnect, cliquez ici puis sur "EDUCONNECT"<br>Enseignants ou personnels : cliquez ici puis sur "PERSONNEL ÉDUCATION NATIONALE"<br>Mot de passe oublié ? Cliquez ici<br>Identifinant perdu ? Cliquez ici<br>En cas d'impossibilité de récupération de votre accès, contactez votre établissement<br>En cas de problème non résolu par l'établissement, contactez le support académique :<br>contactcolibri1d@ac-martinique.fr | Mot de passe<br>j Se souvenir de mol Identifiant oublié Mot de passe oublié |  |

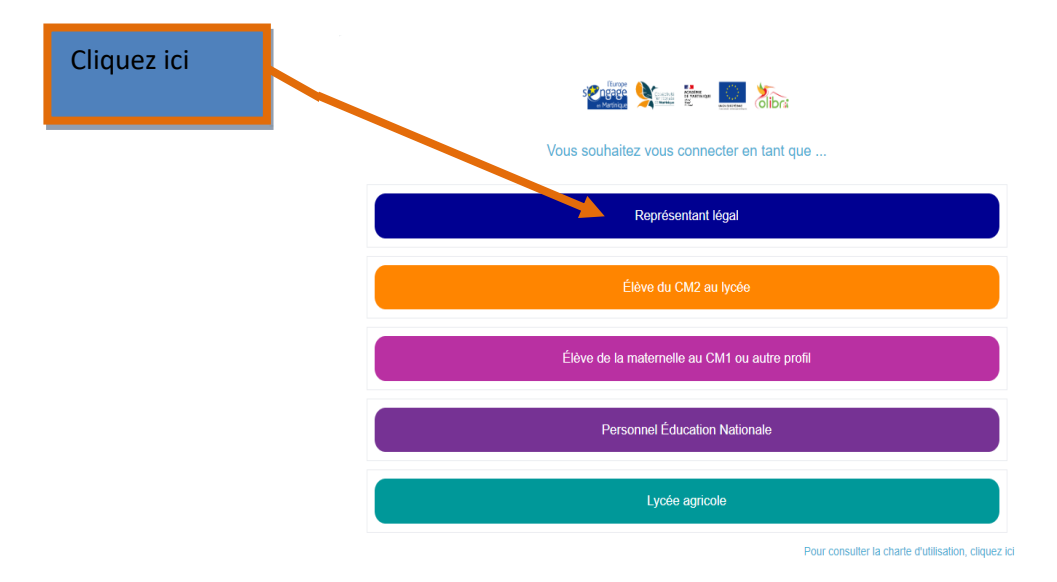

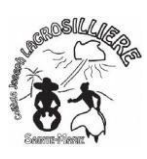

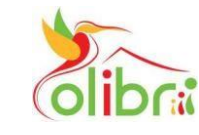

CONNEXION COLIBRI ET PRONOTE

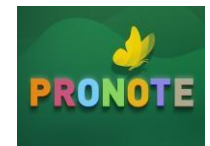

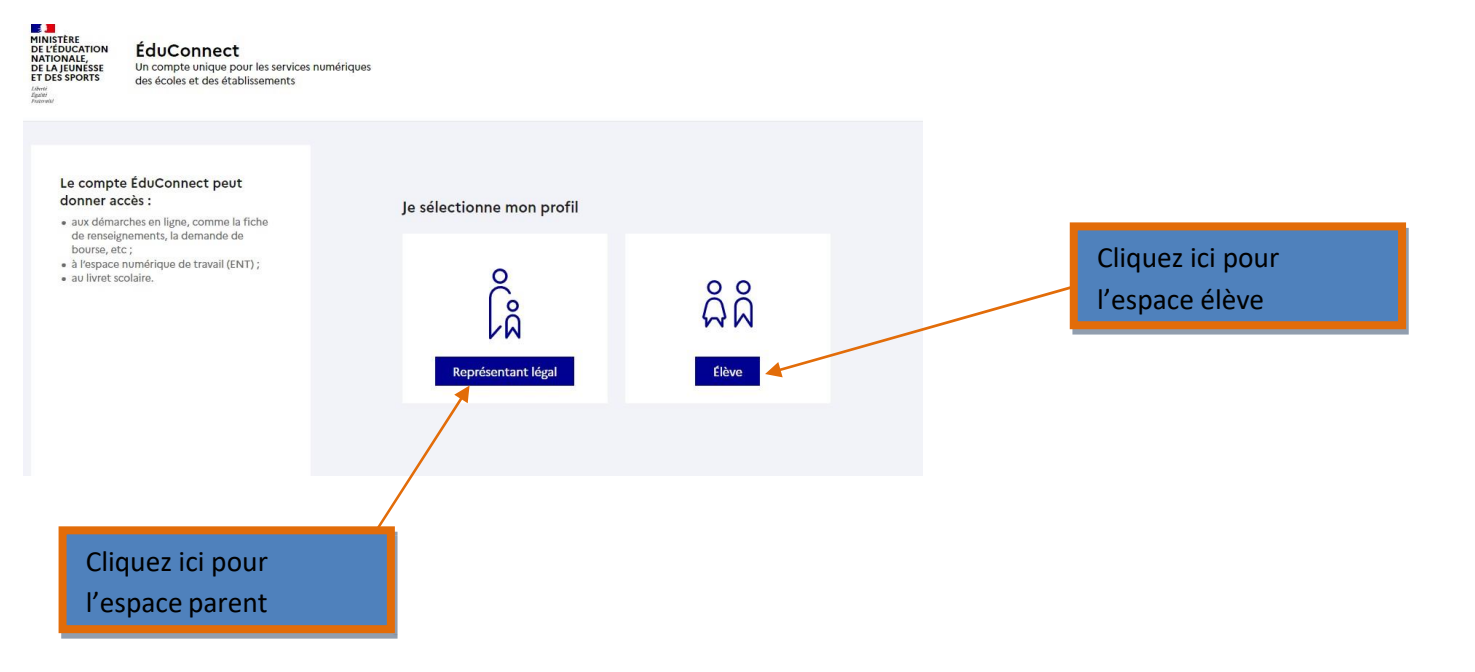

## Deux méthodes au choix de connexion :

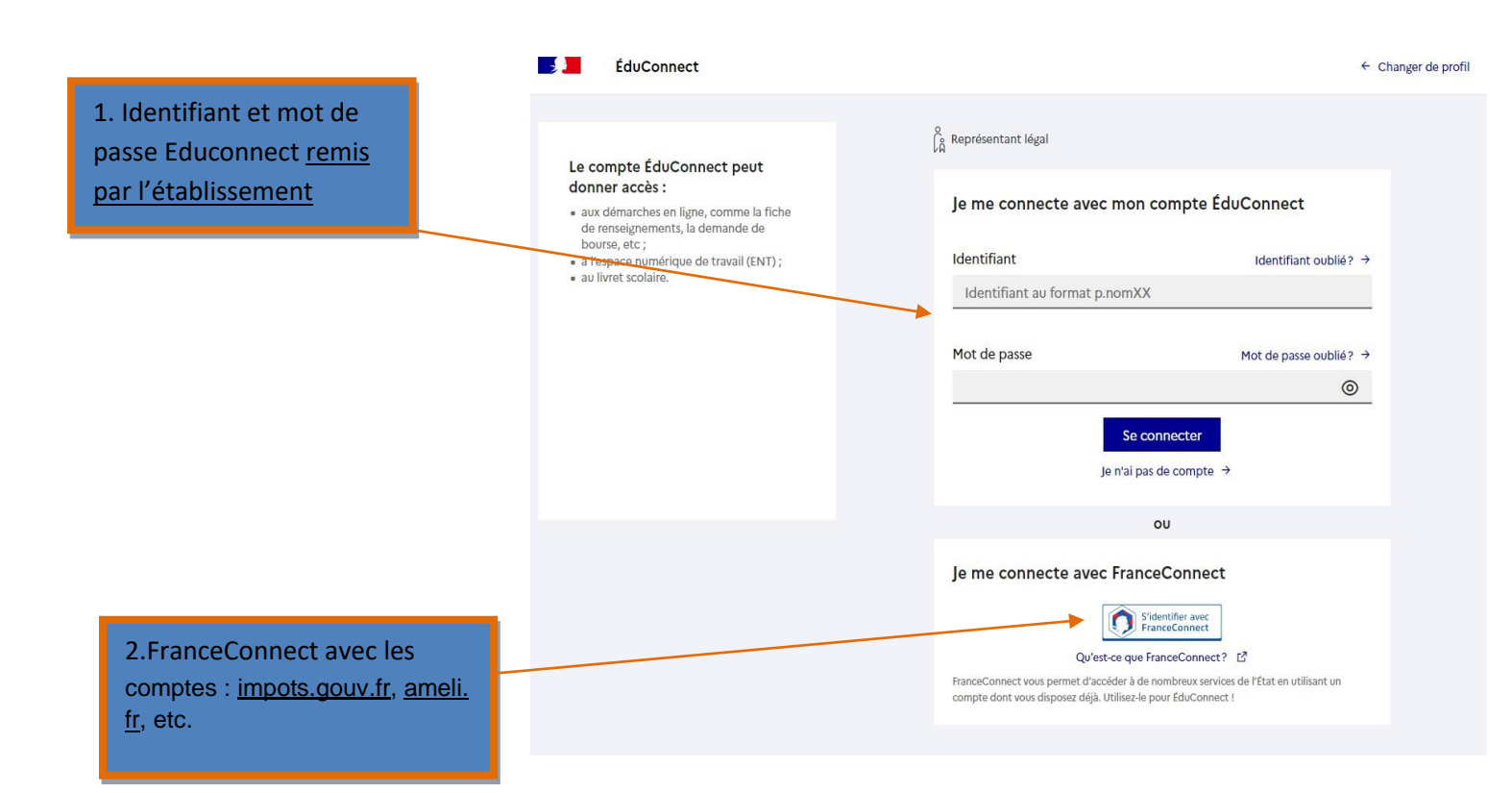

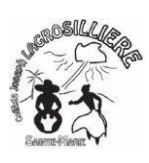

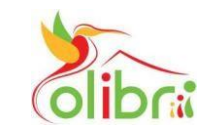

CONNEXION COLIBRI ET PRONOTE

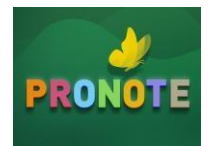

## Accéder à Pronote via Colibri

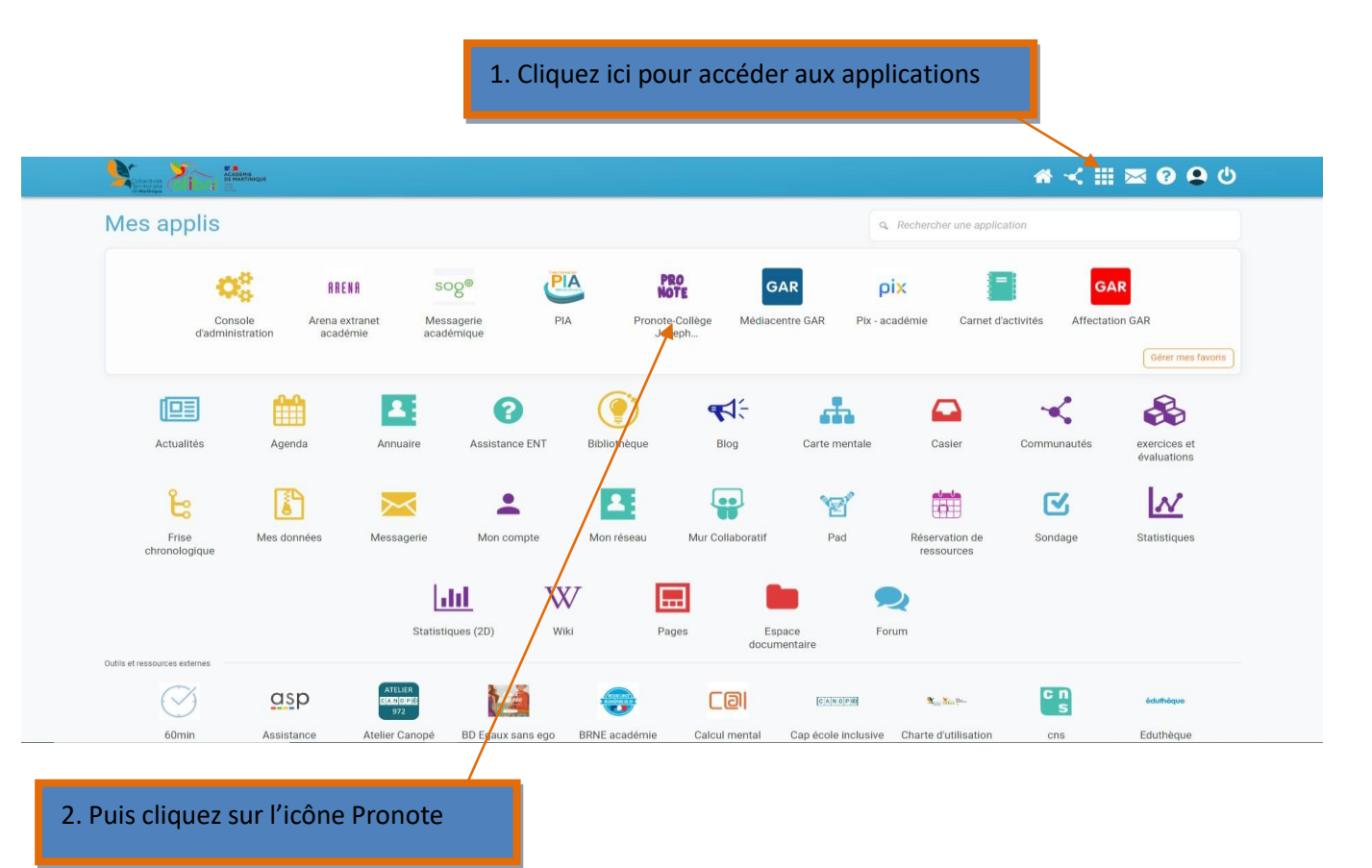

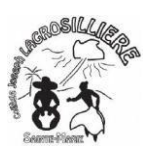

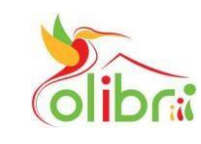

CONNEXION COLIBRI ET PRONOTE

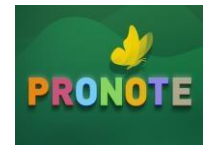

Cliquez sur parents, SI Colibri est connecté <u>sur</u> <u>l'espace parents</u>

Cliquez sur élèves, SI Colibri est connecté <u>sur</u> <u>l'espace élèves</u>

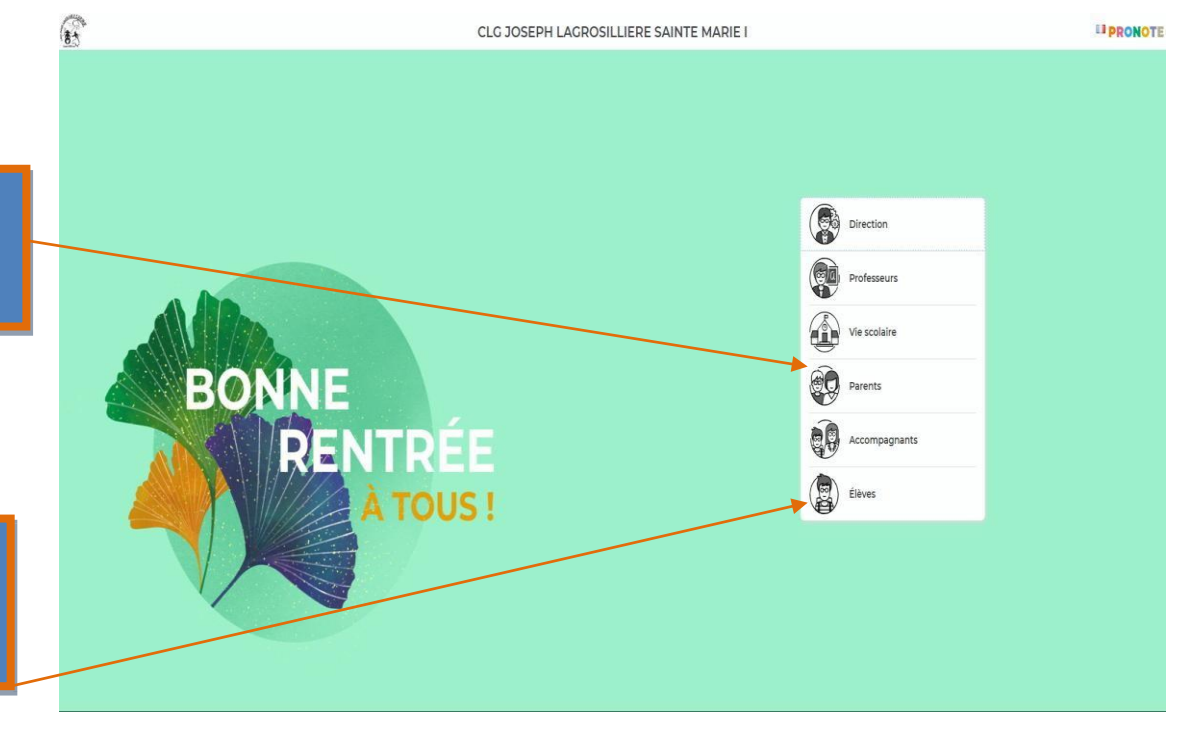